# การใช้งาน Google Classroom

การเข้าร่วมชั้นเรียน ผู้ประสานงานได้ทำการส่งคำเชิญเข้าห้องเรียนไปยัง e-mail ที่ผู้เรียนแจ้งไว้ สามารถกดเข้าร่วมชั้นเรียนได้จาก e-mail
 \*\* หากไม่ได้รับ e-mail สามารถดูขั้นตอนการเข้าชั้นเรียนได้ในสไลด์ที่ 5

| \equiv 附 Gmail                                                                  | <b>Q</b> ค้นหาในอีเมล                                          | 幸                                                                                                    | 0                                                                                                    |
|---------------------------------------------------------------------------------|----------------------------------------------------------------|----------------------------------------------------------------------------------------------------|----------------------------------------------------------------------------------------------------|
| 🖉 เขียน                                                                         | $\Box \bullet C : 1$ $\Box \bullet \Sigma RAMA CME(Classrool)$ | o 2 ดำเชิญให้เข้าร่วมชั้นเรียน: "การพัฒนาศักยภาพบุคถากรทางการแพทย์" - ส                                                                                                    | 1–5 จาก 5 < ว<br>ัสดี RAMA CME (ramacme.web@gmail.com) เชิญคุณเข้าร่วมชั้นเรียน การพัฒนาศักยภาพบุคลากรทางการแพทย์ ศำเชิ                                                  |
| คำเชิญให้เข้าร่วมขึ้นเรื<br>RAMA CME (Classroom) <no-re<br>ถึง ฉัน マ</no-re<br> | ยน: "การพัฒนาศักยภาพบุคลา<br>pply@classroom.google.com>        | ารทางการแพทย์" D ดสองจลหมาย ×<br>✔ Google Classroom<br>aวัสดี<br>RAMA CME ( <u>ramacme.web@gmail.com</u> ) เชิญคุณเข้าร่วมชั้นเรียน การพัฒนาศักยภาพบุ<br>คลากรหางการแพทย์<br>✔ แข้ญเร่าร่วมชั้นเรียน<br>การพัฒนาศักยภาพบุคลากรทางการแพทย์<br>✔ แข้ญเร่าร่วมชั้นเรียน<br>การพัฒนาศักยภาพบุคลากรทางการแพทย์<br>✔ แข้งร่วม<br>ศายอมรับ ระบบจะแชร์ข้อมูลดิดต่อของคุณกับสมาชิกในชั้นเรียนและแอปพลิเคชันที่สมาชิก<br>ให้สิทธิ์ไว้ใช้ Classroom ดูข้อมูลเพิ่มเดิม | 3<br>มัาร่วมขึ้นเรียนไหม<br>คุณได้รับต่ามชินให้เข้าร่วม "การพัฒนาศึกยภาพบุคลากรหางการ<br>แพชย์ ๆ คุณจะชื่อเข้าไข้เหลือ Fail Fiday<br>(farthittaya@gmail.com)<br>สับบัญชิ |

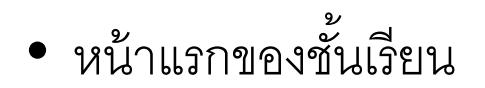

| ≡ การพัฒนาศักยภาพบุคลากรทางการแพทย์        | สตรีม                                                                                                    | งานของชั้นเรียน บุคคล                                                                                                    |                                                                                                    |   | <br>٢ |
|--------------------------------------------|----------------------------------------------------------------------------------------------------|----------------------------------------------------------------------------------------------------|----------------------------------------------------------------------------------------------------|---|-------|
| ร์วๆ นี้<br>ดิจัง ใม่มีงานที่ใกล้ครบก่าหนด | นุคลากร<br>ะกาศบางสังในขั้นเรีย                                                                                                    | <b>การดูแล</b><br>ทางการแพทย<br>า                                                                                                    | <b>ພູ້ສູູວວາຍຸ</b><br>ສ                                                                                                    | + |       |
| ดูทั้งหมด                                  |                                                                                                    |                                                                                                    |                                                                                                    |   |       |
| ัติ<br>27<br>ตารางกำหนด                    | (เกรา (แก้ไข เมื่อวาน)<br>คการเรียนการสอน                                                                                                    |                                                                                                    |                                                                                                    | • |       |
| 3<br>(คทั้ง)<br>12 =                       | "nารพัฒนาศักยาทางโกล แบ<br>การศึกษาทางโกล แบ<br>27 Лан – 4 н. 65<br>(1.3.0. – 14 он. 6.<br>(1.3.0. – 14 он. 9.<br>(1.3.0. – 14 он. 9.<br>(1.3.0. – 14 он. 9.<br>(1.3.0. – 14 он. 9.<br>(1.3.0. – 14 он. 9.<br>(1.3.0. – 14 он. 9.<br>(1.3.0. – 14 он. 9.<br>(1.3.0. – 14 он. 9.<br>(1.3.0. – 14 он. 9.<br>(1.3.0. – 14 он. 9.<br>(1.3.0. – 15.00 ч.<br>(1.3.0. – 15.00 ч.<br>(1.3.0. – 15.00 ч.<br>(1.3.0. – 15.00 ч.<br>(1.3.0. – 15.00 ч.)<br>(1.3.0. – 15.00 ч.)<br>(1.3.0. – 15.00 ч.)<br>(1.3.0. – 15.00 ч.) | Catstorinkuemes<br>Upaanasinoon Siganau no 7 Suoruu 20<br>kobo<br>Self Learning<br>Phartadning soot haddin kolder adults<br>Self Learning<br>Phartadning soot haddin kolder adults<br>Self Learning<br>Deliverance<br>Self Learning<br>Pathy and sacopenia<br>Self Learning<br>Pathy and sacopenia<br>Self Learning<br>Pathy and sacopenia<br>Self Learning<br>Self Learning | 355         Sources           Sources         Sources           κr. rag #bors Φ/#Brogeu         sources           κσ. rag #bors Φ/#Brogeu         sources           κσ. rag #bors Φ/#Brogeu         sources           κσ. rag #bors Φ/#Brogeu         sources           κσ. rag #bors Φ/#Brogeu         sources           κσ. rag #bors Φ/#Brogeu         sources           κσ. rag aprime film #b         an rag aprime film #b           κσ. rag @rune film #b         sources           κσ. rag @rune film #b         sources |   |       |
| ⑦                                          | uu ing                                                                                                    |                                                                                                    |                                                                                                    |   |       |

## หน้างานของชั้นเรียน (จะรวบรวมไฟล์เนื้อหาสื่อการเรียนทั้งหมดไว้ที่หน้านี้)

| ≡ การพัฒนาศักยภาพบุคลากรทางการแพทย์ | สตรีม                                     | งานของชั้นเรียน | บุคคล                                 |           |  |
|-------------------------------------|-------------------------------------------|-----------------|---------------------------------------|-----------|--|
|                                     | (2) ดูงานของคุณ                           |                 | j Google ปฏิทิน 🙆 โฟลเดอร์ใดรฟีของช้ำ | วั้นเรียน |  |
| หัวข้อทั้งหมด                       | เนื้อหาประกอบการเรีย                      | น Self Lea      | rning 5 ต.ค. 65                       | ÷         |  |
| เนอหาประกอบการเรย                   | เนื้อหาประกอบการเรียน ครั้งที่ 1-1 เวลา 1 | 13.00 - 14      | แก้ไขเมื่อ เมื่อวาน                   |           |  |
|                                     | เนื้อหาประกอบการเรียน ครั้งที่ 1-2 เวลา   | 14.00 - 1       | แก้ไขเมื่อ เมื่อวาน                   |           |  |
|                                     | 🕒 เนื้อหาประกอบการเรียน ครั้งที่ 1-3 เวลา | 15.00 - 1       | แก้ไขเมื่อ เมื่อวาน                   |           |  |

| ≡ การพัฒนาศักยภาพบุคลากรทางการแพทย์ | สตรีม งานของชั้นเรียน บุคคล                                                                                                    | 🥥 |
|-------------------------------------|----------------------------------------------------------------------------------------------------|---|
|                                     | 🖻 ดูงานของคุณ 💾 Google ปฏิทิน 💩 โฟลเดอร์ใดรฟัของชั้นเรียน                                                                                                    |   |
| หัวข้อทั้งหมด                       | เนื้อหาประกอบการเรียน Self Learning 5 ต.ค. 65 ะ                                                                                                    |   |
| เนื้อหาประกอบการเรีย                | เนื้อหาประกอบการเรียน ครั้งที่ 1-1 เวลา 13.00 - 14 แก้ไขเมื่อ เมื่อวาน                                                                                                    |   |
|                                     | ทัวข้อ Physiological changes in older adults<br>โดย ผศ.พญ. สิรินทร ฉันศิริกาญจน                                                                                                    |   |
|                                     | X         Age-related physiologic         Age-related physiologic changes           อักรองกลังสามารระบบ<br>เอากรณะสมบัตร         วิธีโอ YouTube 1 ชั่วโมง 46 นาที         1.1 Age-related physiolog |   |
|                                     | ดูสือการสอน                                                                                                    |   |
|                                     | เนื้อหาประกอบการเรียน ครั้งที่ 1-2 เวลา 14.00 - 1 แก้ไขเมื่อ เมื่อวาน                                                                                                    |   |
|                                     | เนื้อหาประกอบการเรียน ครั้งที่ 1-3 เวลา 15.00 - 1 แก้โขเมือ เมื่อวาน                                                                                                    |   |

- หากไม่ได้รับ e-mail คำเชิญเข้าห้องเรียนสามารถเข้าชั้นเรียนได้ดังนี้
- เข้าไปที่ <u>https://classroom.google.com/c/NTI2OTk3OTIzNDIx?cjc=4zik3tt</u>

|          |                                 | Go                            | ogle                           |                 |  |
|----------|---------------------------------|-------------------------------|--------------------------------|-----------------|--|
|          |                                 | ลงชื่อเ                       | ข้าใช้งาน                      | ļ               |  |
|          |                                 | វៃបំរ័ល្ខชី Go                | ogle ของคุถ                    | น               |  |
| ſ        | อีเมลหรือโทรศัท                 | เท์                           |                                |                 |  |
| หา       | າກລຶນอีເນລ                      |                               |                                |                 |  |
| หา<br>ลง | เกไม่ใช่คอมพิ<br>ชื่อเข้าใช้แบบ | วเตอร์ของคุย<br>ส่วนตัว ดูข้อ | น ให้ใช้โหมดค่<br>มูลเพิ่มเติม | ขู้มาเยือนเพื่อ |  |
| สร้      | างบัญชี                         |                               |                                | ถัดไป           |  |
|          |                                 |                               |                                |                 |  |

#### การลงชื่อเข้าชั้นเรียน ในแต่ละสัปดาห์ ผู้ประสานงานจะส่งงาน(ใบเช็คชื่อ)ไปยัง e-mail ที่ผู้เรียนแจ้งไว้ สามารถกดส่ง งาน(แทนการเช็คชื่อ) ได้จาก e-mail หรือสามารถเข้ามาเช็คชื่อได้ที่ห้องเรียนในหัวข้อ งานของชั้นเรียน

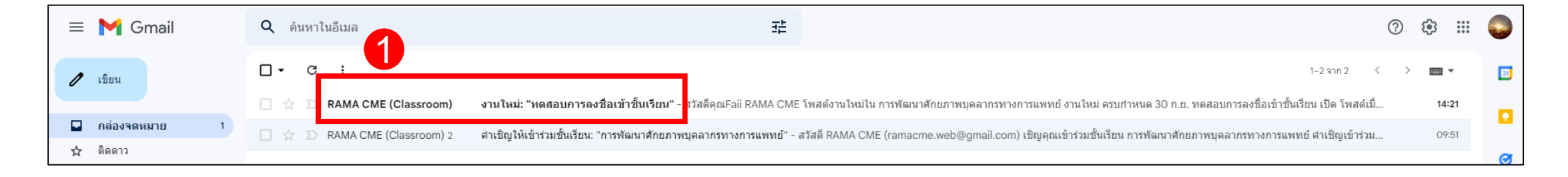

| งานใหม่: "ทดสอบการลงชื่อเข้าชั้นเรียน" 🔉 เกล่องจด                                                          | א טרוגא                                                                                                    |
|----------------------------------------------------------------------------------------------------|----------------------------------------------------------------------------------------------------|
| RAMA CME (Classroom) <no-reply@classroom.google.com><br/>ถึง Farthittaya マ</no-reply@classroom.google.com> |                                                                                                    |
|                                                                                                    |                                                                                                    |
|                                                                                                    | Google Classroom                                                                                                    |
|                                                                                                    | สวัสดีคุณFaii<br>RAMA CME โพสด์งานใหม่ใน การพัฒนาศักยุภาพบุคลากรทางการแพทย์                                                                      |
|                                                                                                    |                                                                                                    |
|                                                                                                    | อานใหม่ ครบกำหนด 30 ก.ย.<br>ทดสอบการลงชื่อเข้าชั้นเรียน                                                                                          |
|                                                                                                    | 2<br>เปิด                                                                                                    |
|                                                                                                    | โพสต์เมื่อ 29 ก.ย. โดย RAMA CME                                                                                                    |
|                                                                                                    | Google LLC 1600 Amphitheatre Parkway, Mountain View, CA 94043 USA<br>หากให้ด้องการรับอีเมลจาก Classroom คุณสามารถ <u>ยกเล็กการรับข่าวสาร</u> ใต้ |

### หน้างานของชั้นเรียน

| ≡ การพัฒนาศักยภาพบุคลากรทางการแพทย | ย์                                                                |                         |                                                      | *** |  |
|------------------------------------|-------------------------------------------------------------------|-------------------------|------------------------------------------------------|-----|--|
| Ē                                  | <b>ทดสอบการลงชื่อเข้าชั้นเรียน</b><br><sub>RAMA CME • 14:20</sub> | ครบกำหนด พรุ่งนี้ 08:00 | งานของคุณ มอบหมายแล้ว<br>+ เพิ่มหรือสร้าง            |     |  |
|                                    | 武 ความคิดเห็นในชั้นเรียน<br>เพิ่มความคิดเห็นในชั้นเรียน           | 1                       | ทำเครื่องหมายว่าเสร็จสิ้น                            |     |  |
|                                    |                                                                   |                         | 💪 ความคิดเห็นส่วนตัว<br>เพิ่มความคิดเห็นถึง RAMA CME |     |  |

| 😑 การพัฒนาศักยภาพบุคลากรทางการแพทย | Í                                                                 |                                                                                                    |                                                                                                    |
|------------------------------------|-------------------------------------------------------------------|----------------------------------------------------------------------------------------------------|----------------------------------------------------------------------------------------------------|
| <b>(</b>                           | <b>ทดสอบการลงชื่อเข้าชั้นเรียน</b><br><sup>RAMA CME • 14:20</sup> | <b>ไ</b><br>ครบกำหนด พรุ่งนี้ 08:00                                                                                                    | <b>งานของคุณ</b> มอบหมายแล้ว<br>+ เพิ่มหรือสร้าง                                                                 |
|                                    | 🔉 ความคิดเห็นในขั้นเรียน<br>เพ็มดวามคิดเห็นในขั้นเรียน            |                                                                                                    | <ul> <li>ทำเครื่องหมายว่าเสร็จสิ้น</li> <li>▲ ดวามคิดเห็นส่วนด้ว</li> <li>เพ็มดวามคิดเห็นถึง RAMA CME</li> </ul> |
|                                    |                                                                   | ทำเครื่องหมายว่าเสร็จแล้วไหม<br>คุณไม่ได้แนบงานสำหรับ "ทดสอบการลงชื่อ<br>เข้าชั้นเรียน" ดังนั้นครูจะเห็นแค่ว่างานเสร็จ<br>แล้ว<br>ยกเลิก <mark>ทำเครื่องหมายว่าเสร็จสิ้น</mark> |                                                                                                    |

## **การลงชื่อเข้าชั้นเรียน(ต่อ)** สามารถเข้ามาเช็คชื่อได้ที่ห้องเรียนในหัวข้อ **สิ่งที่ต้องทำ**

| Google Classroom                                         | ≡ สิ่งที่ต้องทำ |                                                                             | มอบหมายแล้ว เลยกำหนด เสร็จสิ้น      |     |
|----------------------------------------------------------|-----------------|-----------------------------------------------------------------------------|-------------------------------------|-----|
| สิ่งที่ต้องทำ                                            |                 |                                                                             | การพัฒนาศักยภาพบุคลากรทางการแพทย์ 🔻 |     |
| การพัฒนาศักยุภาพบุคล                                     | 2               | ไม่มีวันที่ครบกำหนด                                                         | 0 🗸                                 |     |
|                                                          |                 | สัปดาห์นี้                                                                  | 1 ^                                 |     |
| ครบกำหนดวันพรุ่งนี้<br>23:59 – ทดสอบการลงชื่อเข้าชั้นเริ |                 | ตางสอบการลงชื่อเข้าชั้นเรียน ครั้งที่2<br>การพัฒนาศักยภาพบุคลากรทางการแพทย์ | พรุ่งนี้ 23:59                      |     |
|                                                          |                 |                                                                             | สัปดาห์ถัดไป                        | 0 🗸 |
| <u>â</u>                                                 |                 |                                                                             | ไว้ทีหลัง                           | 0 🗸 |

## หรือสามารถเข้ามาเซ็คซื่อได้ที่ห้องเรียนในหัวข้อ **งานของชั้นเรียน**

| 😑 การพัฒนาศักยภาพบุคลากรทางการแพทย์         | สตรีม                                     | งานของขั้นเรียน                             |                           |
|---------------------------------------------|-------------------------------------------|---------------------------------------------|---------------------------|
|                                             |                                           | 🕇 Google ปฏิทิน 💧 โฟลเดอร์ใดรฟีของขั้นเรียน |                           |
| หัวข้อทั้งหมด                               | ลงชื่อเข้าชั้นเรียน                       | :                                           | ** จากนั้นกดปุ่มข้อความ   |
| ลงชื่อเข้าขั้นเรียน<br>เนื้อหาประกอบการเรีย | (a) ทดสอบการลงชื่อเข้าชั้นเรียน ดรั้งที่2 | ครบกำหนด พรุ่งนี้ 23:59                     | "ทำเครื่องหมายว่าเสร็จสิ่ |
|                                             | 📋 ทดสอบการลงชื่อเข้าชั้นเรียน             | ครบกำหนด พรุ่งนี้ 08:00                     | ตามสไลด์ก่อนหน้านี้       |